## คู่มือการใช้ระบบประชุมสมัยสามัญอาจารย์ ข้าราชการและบุคลากร(ออนไลน์) ครั้งที่ 2/2562

### <u>การเข้าร่วมจะสมบูรณ์เมื่อ</u>

- 1. เข้าระบบเพื่อเข้าร่วมประชุม
- 2. รับรองรายงานการประชุม

## <u>วิธีการหรือขั้นตอนการใช้งาน</u>

1. เปิดโปรแกรมเข้าใช้อินเทอร์เน็ต ไม่ว่าจะเป็น

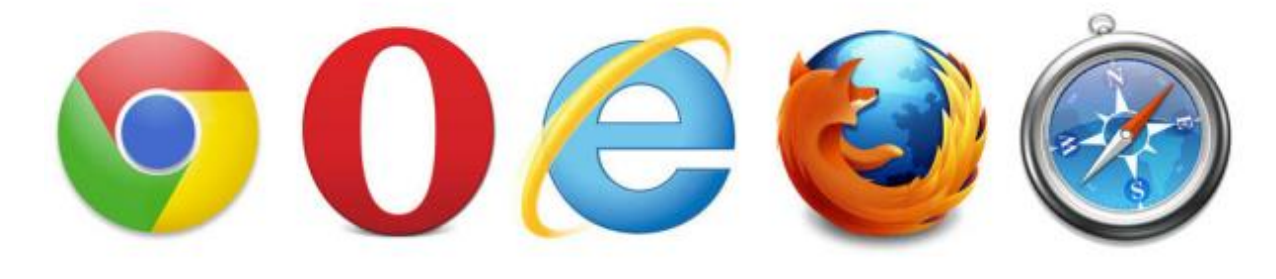

2. พิมพ์ URL: <u>http://meeting.bru.ac.th</u>

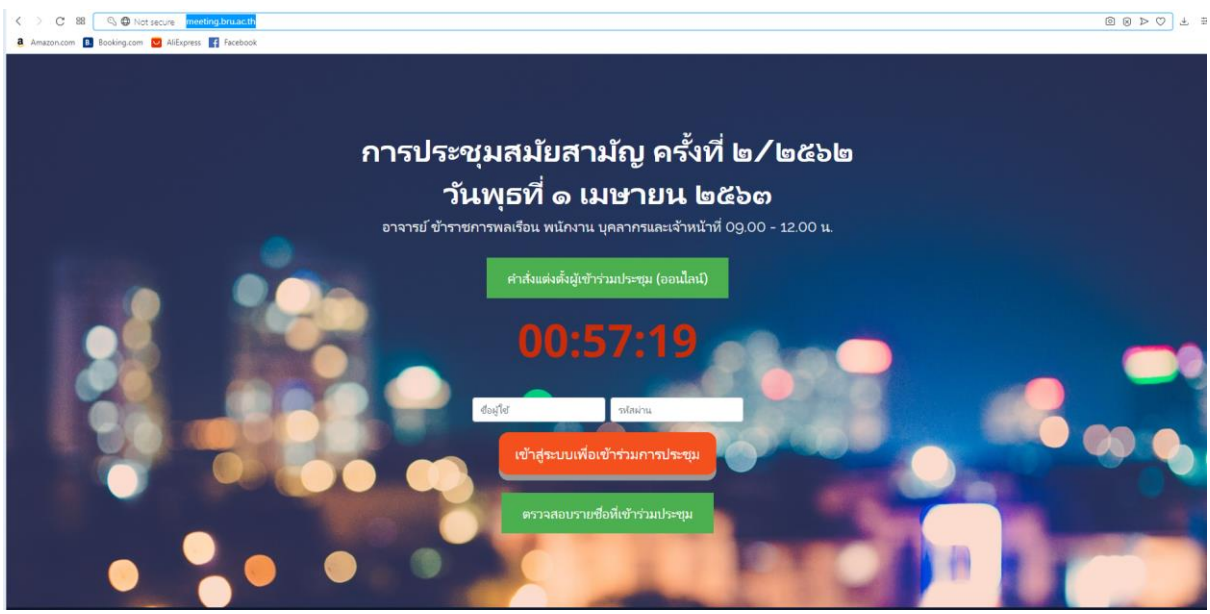

เข้าสู่ระบบด้วย ชื่อผู้ใช้และรหัสผ่าน <u>สำหรับเข้าใช้อินเทอร์เน็ตมหาวิทยาลัย</u>

ชื่อผู้ใช้

รหัสผ่าน

หลักจากกรอกชื่อผู้ใช้และรหัสผ่านแล้ว คลิกที่ปุ่ม <u>เข้าสู่ระบบเพื่อเข้าร่วมการประชุม</u>

เข้าสู่ระบบเพื่อเข้าร่วมการประชุม

5. เข้าสู่หน้าจอการประชุมสมัยสามัญ ครั้งที่ 2/2562

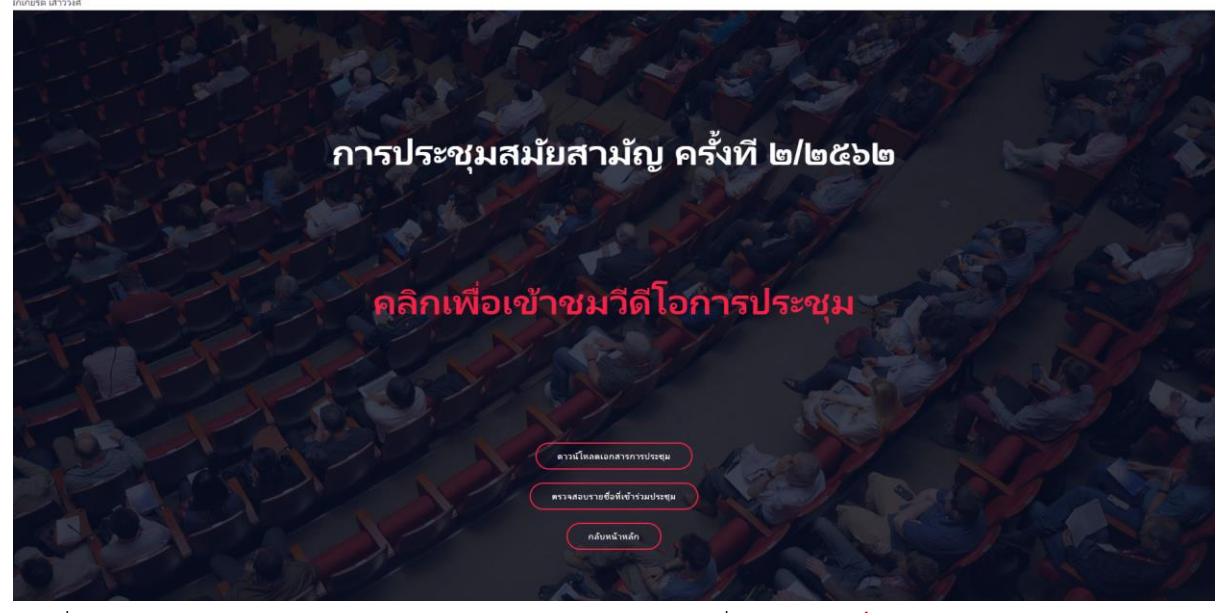

เมื่อถึงเวลาประชุมสามารถเข้าชมวีดีโอการประชุมได้โดยคลิกที่ลิงค์ <u>คลิกเพื่อเข้าชมวีดีโอการประชุม</u>

# คลิกเพื่อเข้าชมวีดีโอการประชุม

### 7. จะเข้าสู่หน้าจอการประชุม

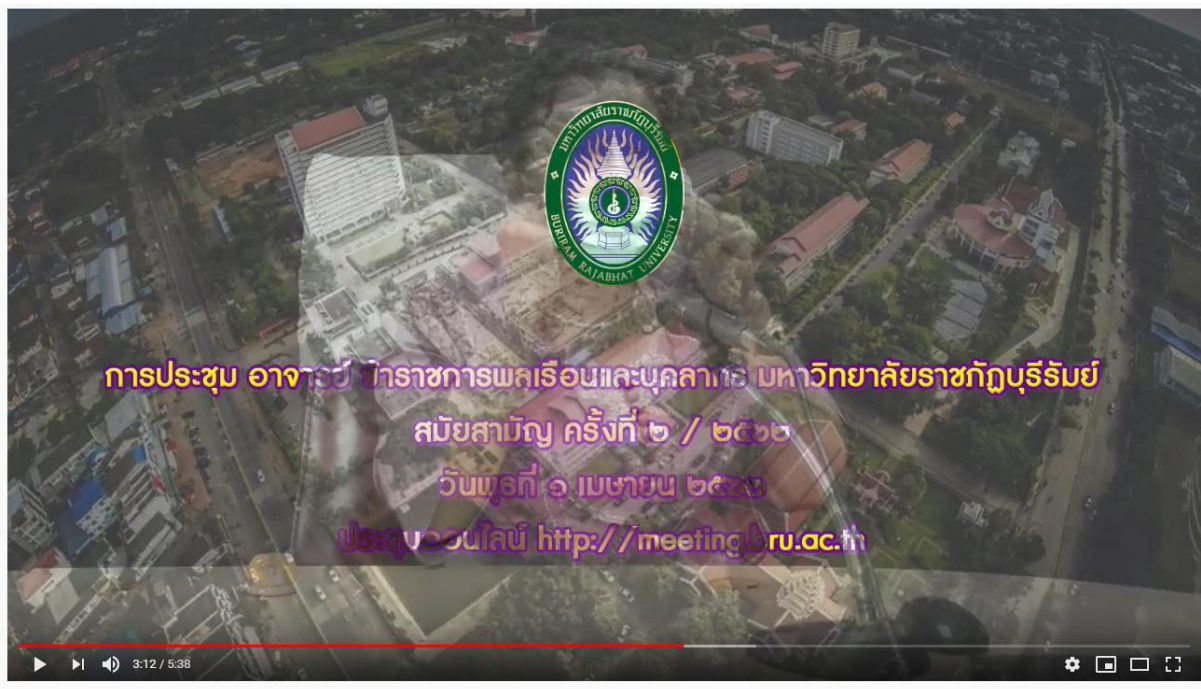

ประชุม อาจารย์ ข้าราชการพลเรือนและบุคลากร มหาวิทยาลัยราชภัฏบุรีรัมย์

8. สามารถดาวน์โหลดเอกสารสำหรับประกอบการประชุมได้ที่ <u>ดาวน์โหลดเอกสารการประชุม</u>

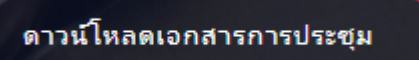

9. แสดงรายการเอกสารประกอบการประชุม เลือกดาวน์โหลดตามรายการ

| ดาวน์โหลดเอกสารการประชุม                                                                                                    |
|----------------------------------------------------------------------------------------------------|
| เลือกเอกสารตามลิงค์ด้านล่าง                                                                                                    |
|                                                                                                    |
| วาระประธานแจ้งเพื่อทราบ<br>Download                                                                                                    |
| รับรองรายงานการประชุมสมัยสามัญ ครั้งที่ 1/2562                                                                                          |
| สรุปเอกสารประกอบการประชุมเพื่อสร้างความเข้าใจเจตนารมณ์ตามมติคณะรัฐมนตรี เรื่อง<br>ค่าใช้จ่ายสำหรับการจ้างพนักงานมหาวิทยาลัย<br>Let's go |
| เรื่องแจ้งให้ทราบจากสำนักวิทยบริการและเทคโนโลยีสารสนเทศ<br>Let's go                                                                     |
| คำสั่งแต่งตั้งผู้เข้าร่วมประชุมอาจารย์ ข้าราชการและบุคลากร (ออนไลน์)<br>Download                                                        |

10. เมื่อดาวน์โหลดและอ่านเอกสารแล้ว ต้องดำเนินการ รับรองรายงานการประชุม โดยคลิกที่ปุ่ม

รับรองรายงานการประชุม

11. แสดงหน้าจอการรับรองรายงานการประชุมและข้อเสนอแนะเพิ่มเติม

### รับรองรายงานการประชุมและข้อเสนอแนะเพิ่มเติม

ระเบียบวาระที่ 1 เรื่องประธานแจ้งที่ประชุมทราบ

ระเบียบวาระที่ 2 เรื่องรับรองรายงานการประชุมสมัยสามัญครั้งที่ 1/2562

ระเบียบวาระที่ 3 เรื่องสืบเนื่อง

ระเบียบวาระที่ 4 เรื่องแจ้งเพื่อทราบจากผู้บริหาร

ระเบียบวาระที่ 5 เรื่องนำเสนอเพื่อพิจารณา

ระเบียบวาระที่ 6 วาระอื่น ๆ

I

ข้อเสนอแนะเพื่อการปรับปรุงและพัฒนารูปแบบการประชุมออนไลน์ในครั้งต่อไป

#### รับรองรายงานการประชุม

 หากมีเรื่องเสนอแนะเพิ่มเติม ให้กรอกข้อมูลตามระเบียบวาระแต่ละวาระ หากไม่มีไม่ต้องกรอกข้อมูลใด ๆ เสร็จแล้วคลิกที่ปุ่ม <u>รับรองรายงานการประชุม</u>

รับรองรายงานการประชุม

13. แสดงกล่องโต้ตอบ สำหรับการบันทึกข้อมูล

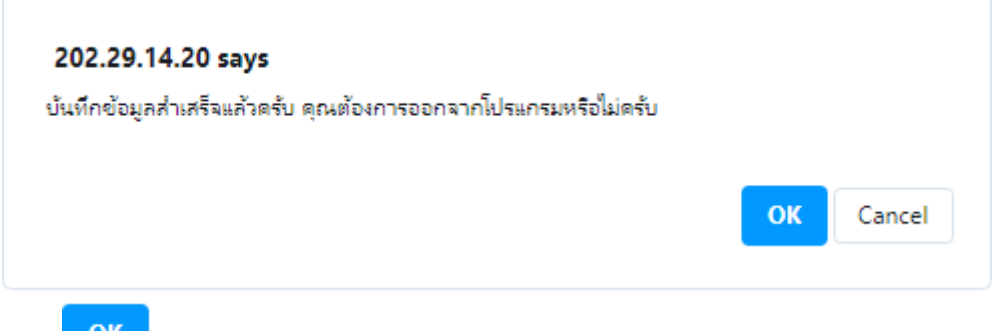

| ตอบ Cancel เพื่อกลับไปหน้ารับรองรายงานการประชุมอีกครั้ง                                            |
|----------------------------------------------------------------------------------------------------|
| 14. หากออกจากหน้ารับรองรายงานการประชุมแล้ว สามารถเข้ามาแก้ไขเพิ่มเติมอีกครั้งได้ โดยการคลิกที่ปุ่ม |
| รับรองรายงานการประชุมอีกครั้ง                                                                      |
| รับรองรายงานการประชุม                                                                              |
|                                                                                                    |
| ตรวจสอบรายชื่อที่เข้าร่วมประชุม                                                                    |
| 16. แสดงหน้าจอผู้ที่เข้าร่วมประชุมและสถานการณ์รับรองรายงานการประชุม                                |
|                                                                                                    |

|                                        | v                                                                                             |                                                                                     |                    |
|----------------------------------------|-----------------------------------------------------------------------------------------------|-------------------------------------------------------------------------------------|--------------------|
| акк                                    | ค้นหา                                                                                         |                                                                                     |                    |
| aĸĸ<br>เร <mark>อกช</mark> ี่เ         | <sup>ดันหา</sup><br>ผู้ใช้ หรือ ชื่อ หรือนามสกุล                                              | ล อย่างใดอย่างหนึ่งเท่านั้น                                                         |                    |
| akk<br>เร <mark>อก</mark> ชื่<br>ลำด้บ | ผู้ใช้ หรือ ชื่อ หรือนามสกุส<br>User NAME                                                     | ล อย่างใดอย่างหนึ่งเท่านั้น<br>วันที่/เวลาที่เข้าร่วม                               | รับรองรายงานการประ |
| akk<br>เรอกชื่อ<br>ลำดับ<br>1          | ดันหา<br>ผู้ใช้ หรือ ชื่อ หรือนามสกุล<br>User NAME<br>rakkiat รักเกียรติ เสาวัวงศ์            | ล อย่างใดอย่างหนึ่งเท่านั้น<br>วันที่/เวลาที่เข้าร่วม<br>1 26/03/2020==>18:23:04 น. | รับรองรายงานการประ |
| akk<br>เรอกชื่ม<br>ลำดับ<br>1          | <sup>ดันหา</sup><br>ผู้ใช้ หรือ ชื่อ หรือนามสกุส<br>User NAME<br>rakkiat รักเกียรติ เสาว์วงศ์ | ล อย่างใดอย่างหนึ่งเท่านั้น<br>วันที่/เวลาที่เช้าร่วม<br>1 26/03/2020==>18:23:04 น. | รับรองรายงานการประ |

หากสถานะขึ้นดังรูปภาพด้านบน ถือว่าเข้าร่วมการประชุมสมัยสามัญ ครั้งที่ 2/2562 สมบูรณ์

\*\*\* หากมีปัญหาในการเข้าใช้ระบบ กรุณาติดต่อ เบอร์ภายในสำนักวิทยบริการและเทคโนโลยีสารสนเทศ

- 7907
- 7902